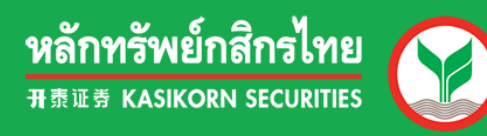

## efin Mobile

## คู่มือการติดตั้งและเข้าใช้งาน

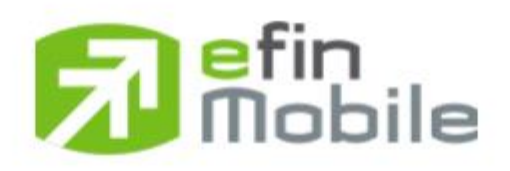

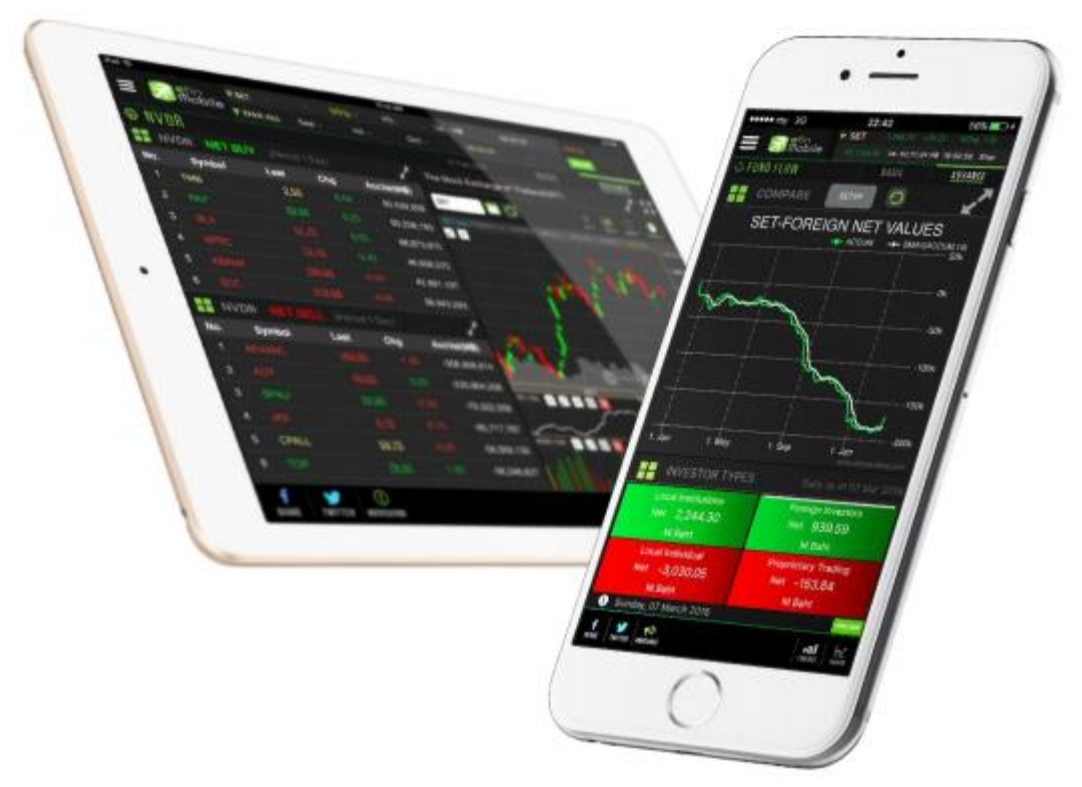

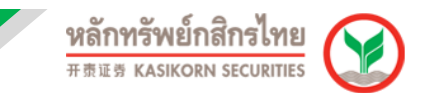

## <u>คู่มือการติดตั้งและเข้าใช้งาน e-Fin Mobile</u>

1. เข้าไปที่ App Store หรือ Play Store เพื่อทำการดาวน์โหลดแอปพลิเคชัน "efin Mobile"

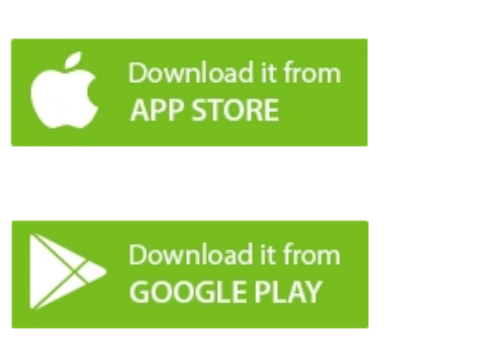

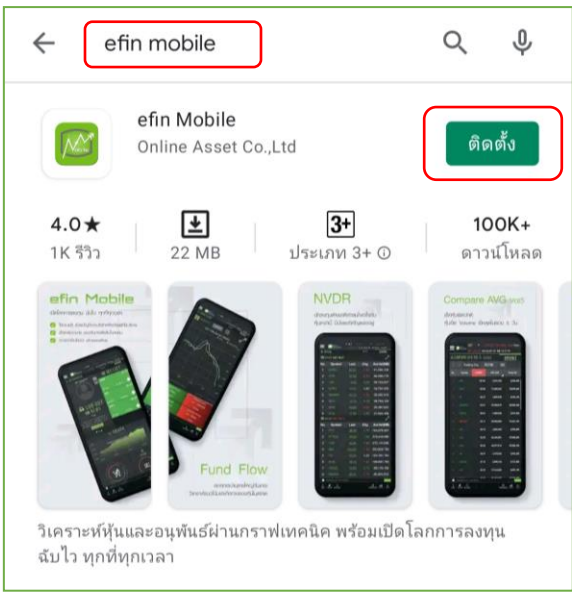

2. เปิดแอปพลิเคชัน "efin Mobile"

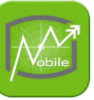

เลือก Broker เลือก KS จากนั้น กด NEXT

เมื่อเข้าสู่หน้าถัดไป กด "**คลิกเพื่อไปล็อกอินที่เว็บไซต์ของ KS**″

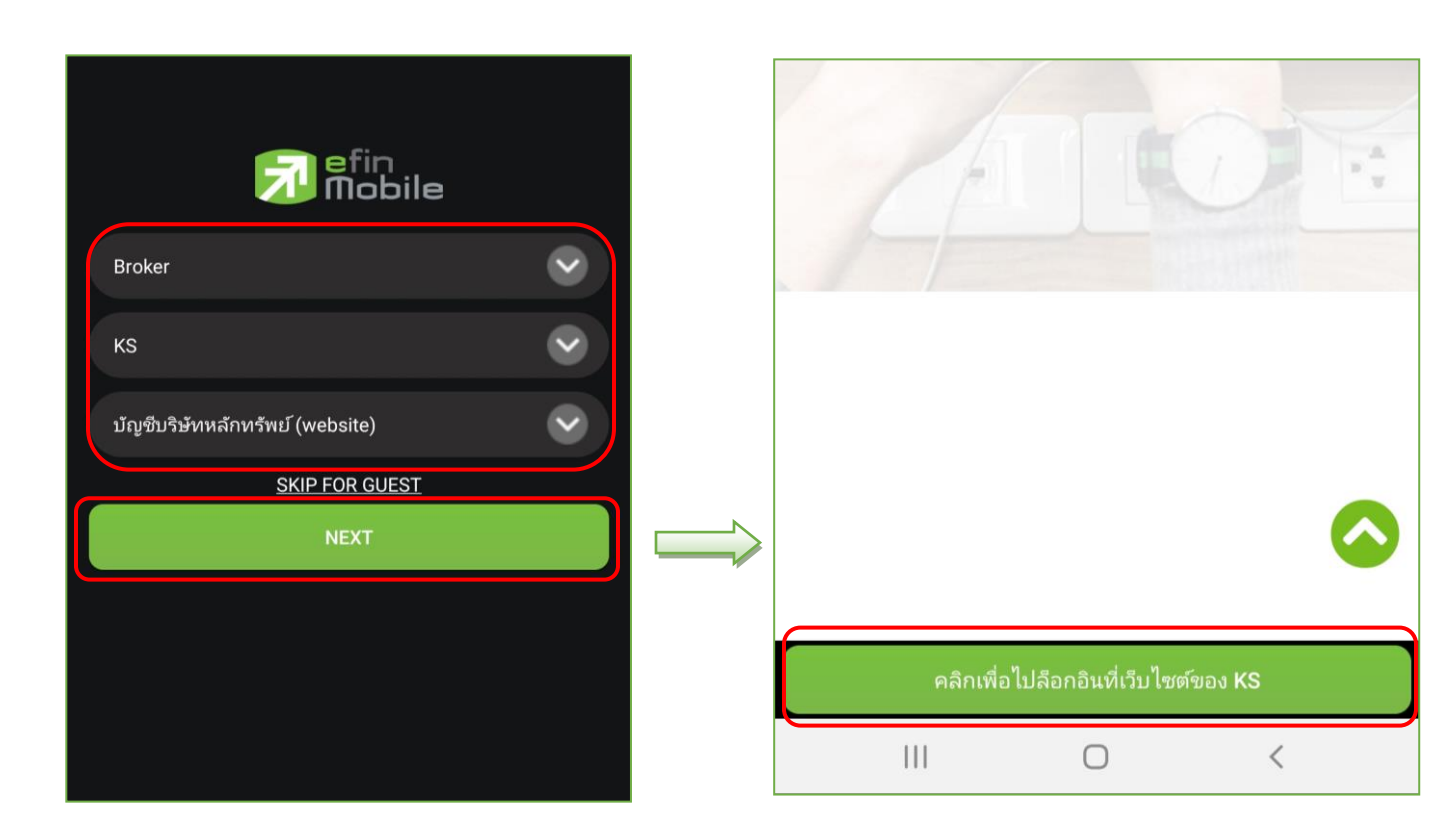

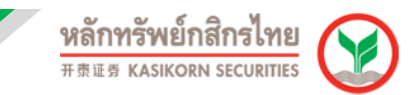

3. ทำการ Login เข้าสู่ระบบ KS Trade จากนั้น กด **"คลิก เข้าสู่ K-Cyber Trade**"

| KSecurities 🥸 (K-Cyber) 📶   Eng                           | K.Cyber Trade | 1                                          |                                                                                                    | หลักพรัพย์กสิกรไทย<br>คละค หรรเหงลง secuantes<br>อปลัยแรงใสสาน ออกจากระบบ |
|-----------------------------------------------------------|---------------|--------------------------------------------|----------------------------------------------------------------------------------------------------|---------------------------------------------------------------------------|
|                                                           | 🧾 เข้าสู่ ห   | -Cyber Trade                               |                                                                                                    |                                                                           |
| KS TRADE                                                  | IV<br>IV      | าสู่ K-Cyb<br>คลิก                         |                                                                                                    | innsavnu anti                                                             |
| รหัสผู้ใช้งาน                                             |               | reaming                                    | Fin<br>Trade+                                                                                                    | KS [                                                                      |
| รหัสฝาน                                                   | โปรแกรมขึ้อ   | ລ-ຍາມ ຈະນນ Streaming                       | ໂປງແກรมชื่อ-ขาย ระบบ efin Trade Plus                                                                                                    | บริการออนไลน์                                                             |
| เข้าสู่ระบบ                                               | gilanr        | User Manual<br>ทโฟลาน Streaming            | มระศ Manual<br>ศูมิอการใช้งาน efin Trade Plus                                                                                                    | ประชาชัยการ<br>หรูมือการใช้บริการ KS Service                              |
| <u>ลืมรหัสผ่าน</u>                                        |               |                                            | บริการทุกระดับประทับใจ                                                                                                    |                                                                           |
| แนะนำวิธีการล็อกอินเข้าสู่ระบบ KS TRADE <u>คลิกที่นี่</u> |               | © ສະງາມລິນທີ່ກະຕິ ສ.ສ. 255<br>ອາທາງອະນາກນໍ | 3 ນຳອີກອະດີກາອັສດູກສ້າງໃນແຫ່ນກັກ (ແຂວນາລ) ແລະອີ 400/22 ຊົ້ນ 1,<br>ສີຕາໃນແກກແລະອາລັກເລີຍ, ແຂວະລະກາລະລານ ໃລ ເອເສດຫຼວງໃນ ກາງແທນອາ 10<br>ໂດຍເອັນນີ້. (02-7960011 | 3, 13 une 19<br>460                                                       |

4. เลือกเมนู "โปรแกรมชื้อขาย/กราฟ″ เลือกเมนูย่อย "e-finance″ จากนั้นเมื่อเข้าสู่เว็บไซต์ efinanceThai เลือก "efinMobile DOWNLOAD″

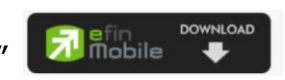

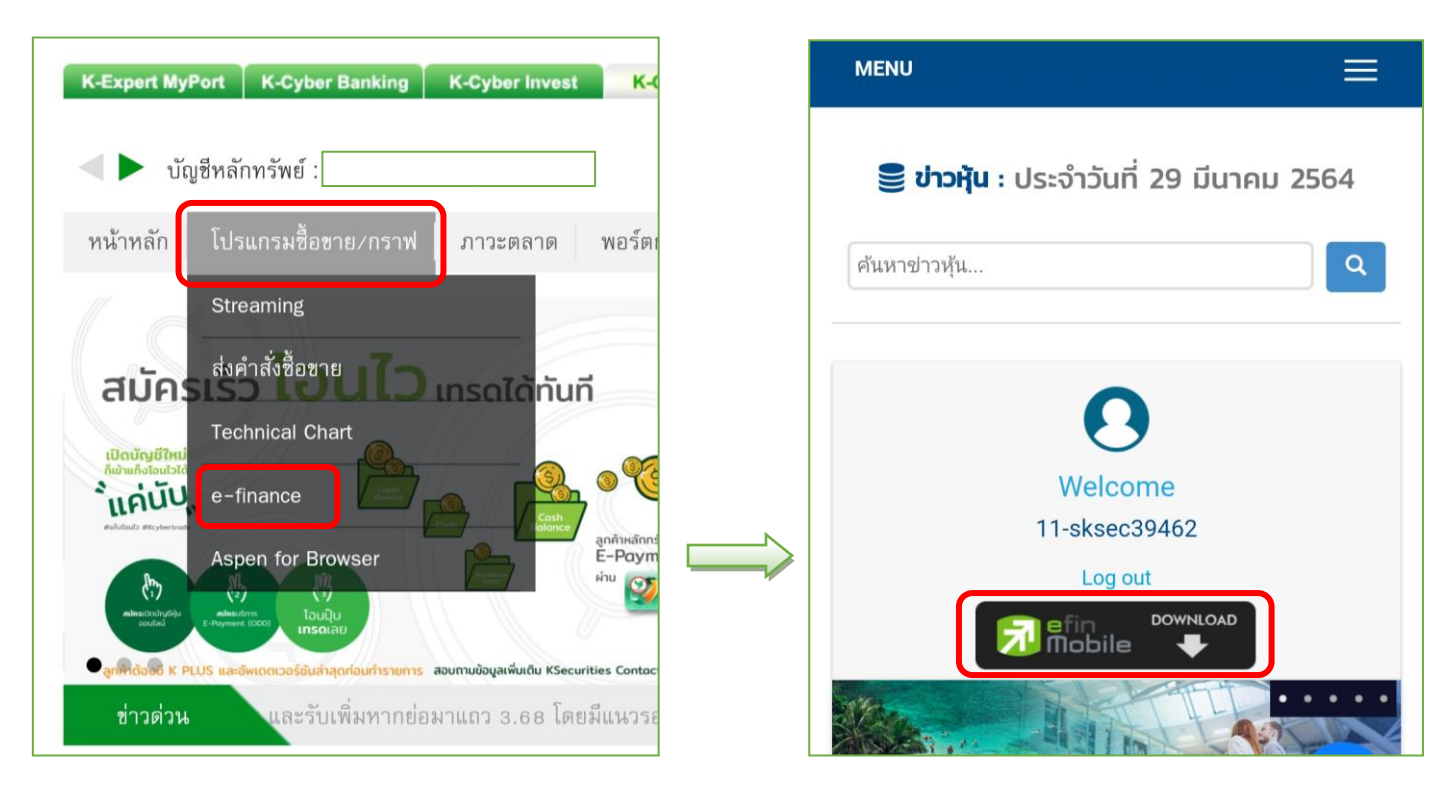

 เลือกสัญลักษณ์ตามระบบปฏิบัติการที่เครื่องมือถือของท่านใช้อยู่ จากนั้น เลื่อนอ่านข้อความทั้งหมด แล้วกด "ยอมรับข้อตกลง"

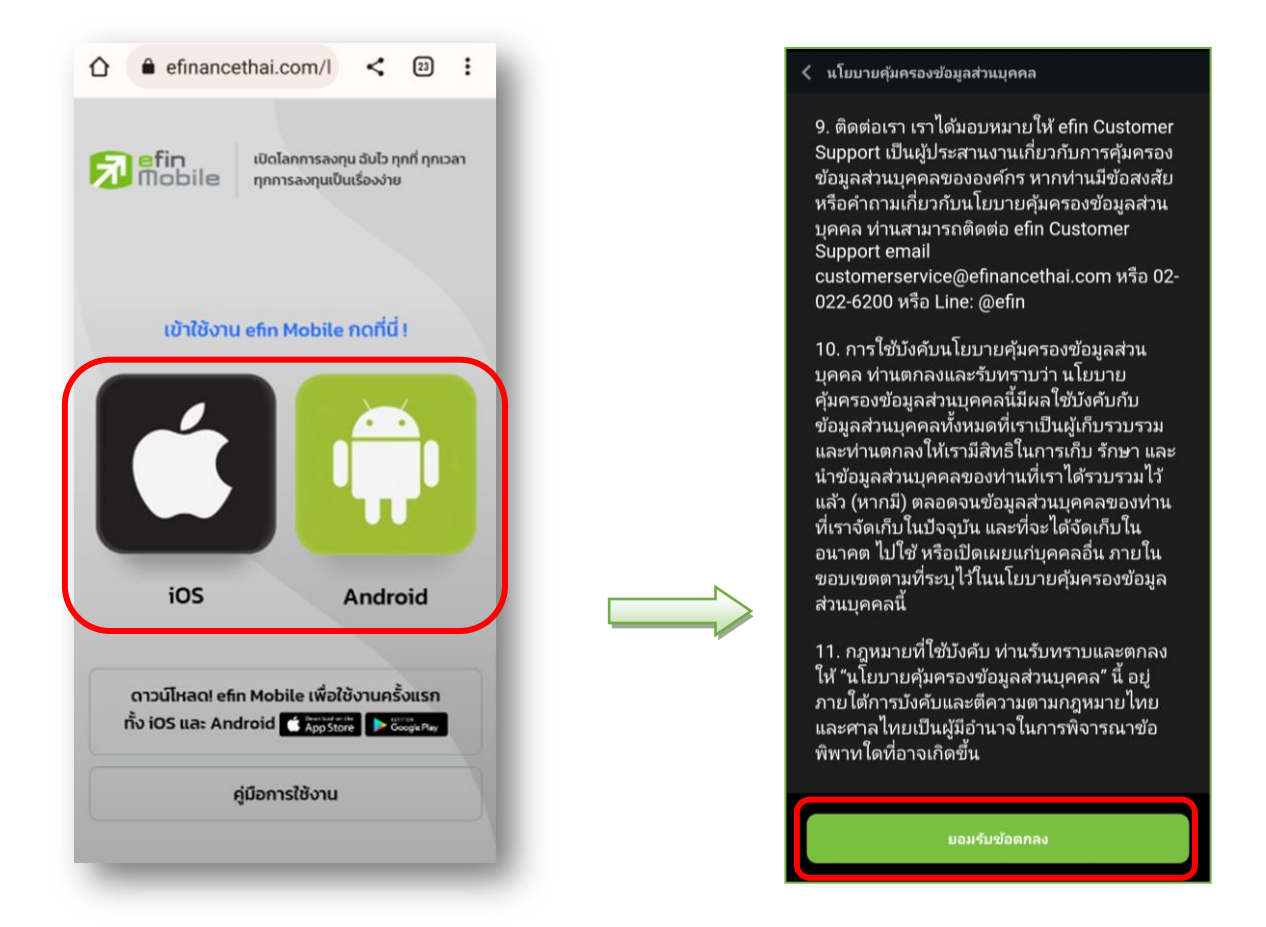

6. ทำการกำหนดรหัส Pincode เป็นตัวเลข 6 หลัก จากนั้น ทำการยืนยันรหัส Pincode ที่กำหนดอีกครั้ง

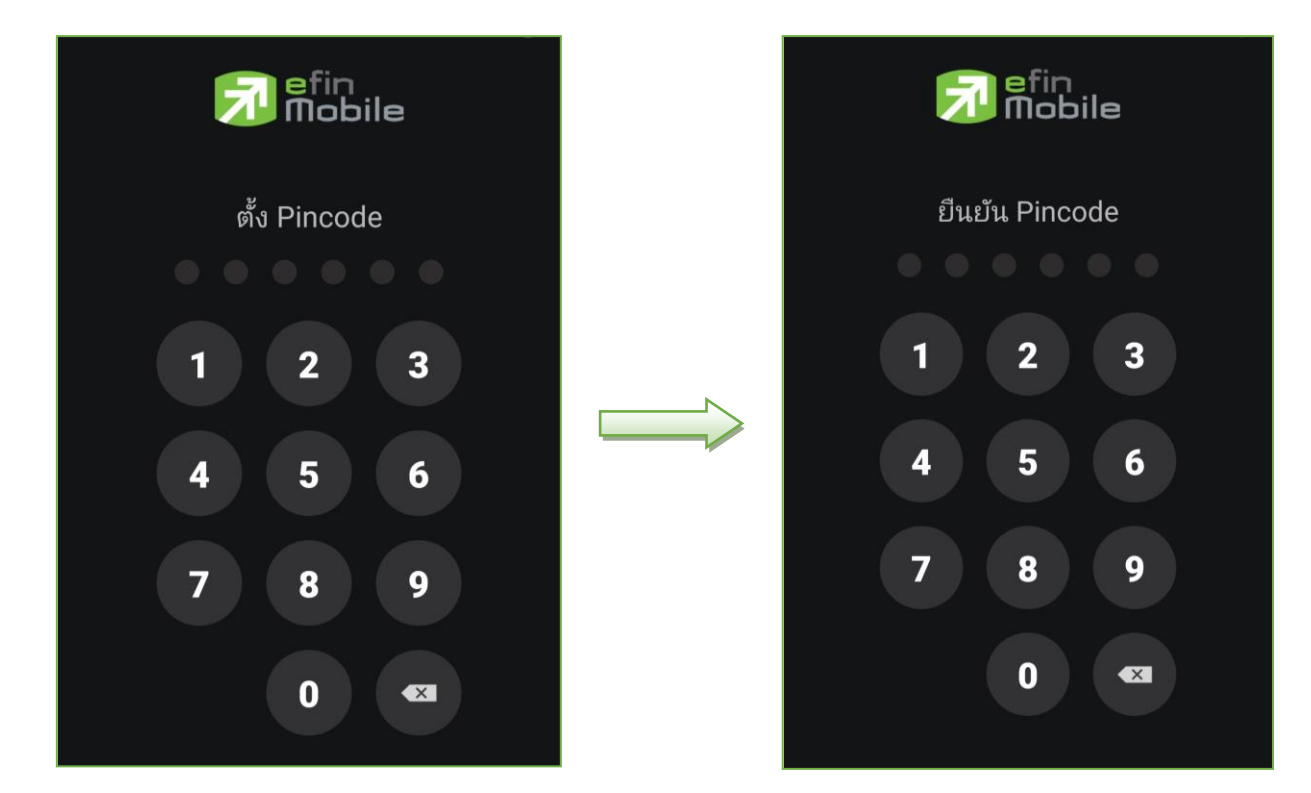

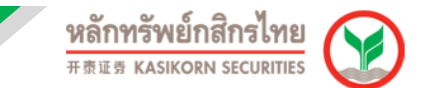

7. ระบบจะแสดงหน้าจอแอปพลิเคชัน efin Mobile

ข้อแนะนำ: ท่านสามารถปิดแอปพลิเคชัน efin Mobile โดยไม่ต้องทำการกด log out ในแอปพลิเคชัน หากทำการกด log out ต้องทำการเข้าสู่ระบบใช้งานตามวิธีการข้างด้นใหม่ทุกครั้ง

| efin<br>Mobile                                           | ✓ SET 1,626.8<br>■ PO. 1,621.89 VM.<br>TIME MODE SUPER | 9 +0.57 %Chg.<br>58,134,76 MB 16/30<br>HOR | 0.04<br>    |
|----------------------------------------------------------|--------------------------------------------------------|--------------------------------------------|-------------|
| Market Quo                                               | te Ranking                                             | Fund Flow                                  | My List     |
| 67/11/2022 16:38-11                                      |                                                        | STATUS CALL                                | -мкт        |
| SET                                                      | 1                                                      | ,626.                                      | 89          |
| ▲ 617 ↔ 530                                              | 1,094                                                  | +0.57 (+0.                                 | 04%)        |
| High : 1,634.69<br>Low : 1,621.10                        | 5 (+8.33) Val<br>) (-5.22) Vol                         | (M) : 58,134.76<br>(K) : 22,961,34         | 3<br>48     |
| 1,635.00<br>1.632.00<br>1.629.00<br>1.626.00<br>1.623.00 | <b>^</b>                                               | - Market                                   | w           |
| 1,620.00<br>2M<br>1M<br>0                                |                                                        | 15 - 1<br>1 111-1 111                      | 6 17        |
| SET50                                                    | 989                                                    | .53 (-0.02%                                | 9 오         |
| MAI                                                      | 647                                                    | .35 (+0.33%                                | ) 💌         |
|                                                          | a - E0NO                                               | FINANCE                                    | •••<br>MORE |

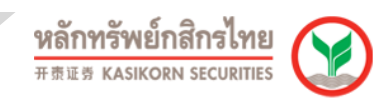